# FILMPOSTER \* \* \* BEKNOPTE OPBOUW

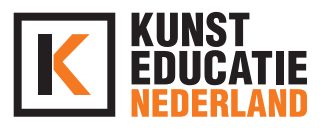

#### DOEL

Aan het einde van deze les heb je een eigen filmposter gemaakt met daarop alle informatie die nodig is om jouw (fictieve) film te presenteren aan het publiek.

# INLEIDING - INTRODUCTIE (10 min.)

Hoe ziet een film poster eruit?

Bekijk hieronder een verschillende filmposters;

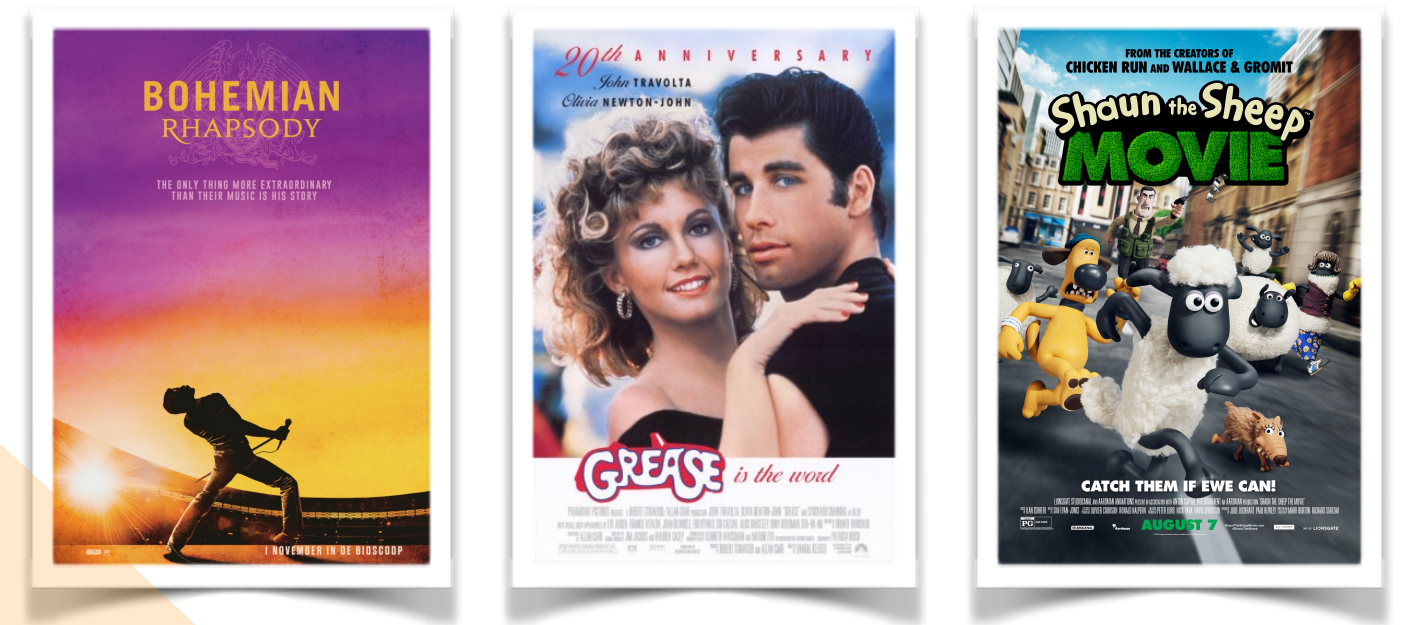

Hoe zorg je ervoor dat je een poster maakt die meteen de aandacht trekt? Als jij op Netflix door alle films scrolt dan blijf je toch vaak hangen bij een film vanwege het posterbeeld dat je ziet. Nu krijg jij de mogelijkheid om je eigen filmposter te maken!

Zoekopdracht: zoek op Google de filmposter op van jouw favoriete film! Wat staat er eigenlijk allemaal op?

- Titel
- Acteurs/actrices

• ....

Vul bovenstaand rijtje aan zodat je een goed overzicht hebt van wat je op je poster kan zetten!

# **OPDRACHT 1 - INSTALLEREN VAN CANVA** (15 min.)

Het makkelijkst is om Canva op de computer of tablet te gebruiken. Ga naar <u>www.canva.com</u> of download de app op je telefoon!

- 1. Klik op Registreren, dit kan via Google of via Facebook of gewoon via je eigen mail-adres!
- 2. Doorloop de stappen en maak een eigen account aan.
- 3. Wanneer je je account hebt afgerond kan je klikken op 'Sjablonen'
- 4. Vervolgens scroll je door naar 'Poster'
- 5. Klik op 'Alles bekijken'
- 6. Je ziet hier al een hoop voorbeelden staan.

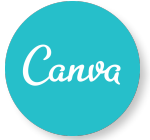

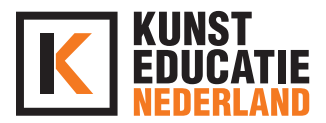

## **OPDRACHT 2 - BESTAANDE POSTER BEWERKEN** (10 min.)

Klik een bestaande poster aan en klik vervolgens op 'Dit sjabloon gebruiken'. Je kan nu de hele poster bewerken. Ga maar experimenteren. Als je per ongeluk iets verwijderd hebt kan je het weer terughalen door op het pijltje te klikken bovenin de balk (naast Formaat wijzigen)

Wat kan je wijzigen:

- Lettertype aanpassen (grootte, dikte, kleur etc.) —> je kan ook in het menu links van je scherm 'Tekst sjablonen' invoeren. Probeer maar eens. Je kan het altijd weer weghalen.
- Plaatje verwijderen en toevoegen -> ook hier kan je in het menu links foto's toevoegen.
- Je kan foto's gebruiken uit de 'bibliotheek' van Canva maar je kan ook zelf een foto uploaden. Ook dit vind je in het menu. Canva heeft zelfs al een map met Corona foto's aangemaakt.
- Als de poster klaar is kan je de poster downloaden (rechtsboven) Je kan kiezen voor verschillende bestandstypen. PDF is prima!

Let op: Canva slaat alles direct op (dat hoef je niet nog eens apart te doen, handig hè?!) Let op: Sommige foto's zijn voorzien van een watermerk (logo van canva) Dit betekent dat je de foto wel kan gebruiken maar als je de poster uiteindelijk wil downloaden moet je er in sommige gevallen voor betalen als je het watermerk niet zichtbaar wil hebben. Uiteraard wil je niet betalen, dus kijk goed naar welke foto's je gebruikt! Je kunt ook je eigen foto's gebruiken.

## **OPDRACHT 3 - FILM POSTER MAKEN** (20 min.)

Nu je weet hoe je een poster kan bewerken ga je er zelf eentje maken. Ga naar 'HOME' en klik op Maak een ontwerp. Je kan dan scrollen naar Poster en je krijgt een wit vlak die je kan vullen met alles waarvan jij vindt dat dat op een filmposter moet staan.

Succes!

### **OPDRACHT 4 - EXTRA OPDRACHT**

Je hebt gezien dat je naast Poster ook voor andere formats kan kiezen (facebook berichten, instagram berichten, flyers, visitekaartjes, etc.) Kijk eens of je

- een nieuwe profiel foto kan maken
- een eigen visitekaartje kan ontwerpen
- een eigen logo kan ontwerpen
- een uitnodiging kan maken voor een feest zodra je weer met elkaar mag feesten :-)

#### **AFSLUITING (5 MINUTEN)**

Je kan de resultaten delen via je social media (Instagram, TikTok, Snapchat of Facebook)

Je mag het resultaat ook delen met ons!

Mail dan je resultaat naar <u>sil@kunsteducatienederland.nl</u> Dit mag ook via WeTransfer of je tagged ons in je social media (@kunsteducatienl)

#### BENODIGDHEDEN

Canva

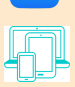

Computer, ga naar www.canva.com

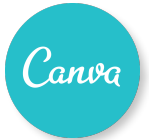